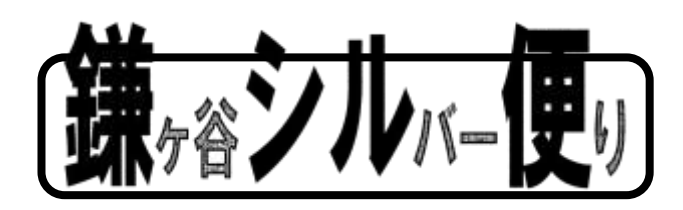

第160号 発行日:令和2年11月10日 発行者:公益社団法人鎌ヶ谷市シルバー人材センター TEL:047-443-4145 **ホ-ムペーシ:https://webc.sjc.ne.jp/kamagaya/index** 

自己啓発活動の一環とした事故事例の発信について

安全 · 適正就業推進部 理事 油坐 正

今月から発信します事故事例を共有し注意奮起する事で事故再発防止に繋げてい きたいと考えています。事故を決して他人事と捉える事なく、事故事例を熟知し再発防 止に努めて下さるようお願いします。

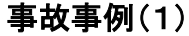

## 8月 自動車事故(人身·物損) 70歳男性

状況

自家用車で帰宅途中、下り坂でブレーキとアクセルを踏み間違え道路脇の擁壁に衝突して肋骨を骨 折、一時は重症と診断され、ドクターヘリで病院に緊急搬送された事故です。

原因

本人の身体機能の低下による運転操作の誤りと考えられます。つまり本人は自分自身の加齢によ る身体機能の低下に気付かず、自分の運転を過信した結果、事故につながったものと推測されます。 対応策

このような事故は高齢者にとっては決して他人事ではありません。いつ我が身に起こる可能性は十分に考えられます。一人ひとりの身体機能に個人差はあるとは思いますが、自分自身の身体機能の 低下を意識し体力と能力を過信せず、体調管理と健康維持に努め安全運転に心掛けて下さい。

## 理事会報告

令和2年度第7回理事会を令和2年10月16日(金)午後1時30分から、東初富公民館にて開催 以下の件について承認及び協議をしました。

I.決議事項

1) 会員の入会(案)について

Ⅱ.協議事項

- 1) 来年度(令和3年度)事業計画(各部会)による活動と予算について
- 2) 刃物研ぎ講習会実施の是非について
- 3) 鎌シル便発行日変更の可否について
- 4) その他

Ⅲ.報告事項

- 1) 地区懇談会の要望意見について
- 2) 9月の実績報告について
- 3) 新規就業者の紹介と退会者について
- 4) 各部会の事業報告について
- 5) その他

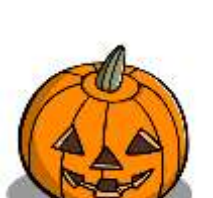

11月

### 職場紹介(2)

北部公民館

今年は、公民館の真向かいに立つ4階建て特養施設の工事で往来も騒 がしく、コロナ禍が原因か、館の横を流れる大津川沿いの木道を散策する 人の姿も多く見られますが、いつもは川辺の竹やぶで夏もホトトギスの鳴き 声が響くのどかな所です。就業する会員は、夜間含め総勢9人です。開 館は9時ですが、清掃担当は8時30分までに就業し、9時からの施設管理 担当会員と共に各々3時間仕事をして帰ります。清掃は3人で週6日間担 当です。皆、今日・行く・用事を抱える生活者。多少のシフト交代が可能な

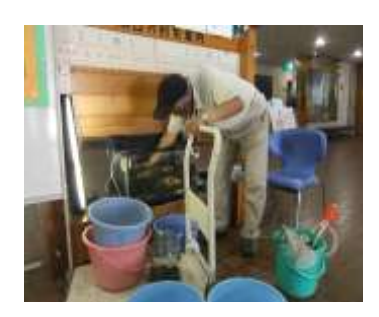

のはシルバー人材なればこそと、ありがたいです。例年ですとシルバー会員を含めた全館あげての「ふれ あい祭」が盛況に行われ、その後の慰労会や歓送迎会等々、日頃シフトが違い顔合わせも難しい館内で 働く方々との交流も楽しみでしたが・・・。新館長の下、新しい結束が試されているかのようです。

館利用の方は新しい形での活動へと変わり、徐々に賑わいを取り戻しつつあります。 (原会員 記)

| (入会者) | 「新しい仲間です」  | 男性 | 5名 | 女性 | 2名 | 合計 | 7名 |
|-------|------------|----|----|----|----|----|----|
| (退会者) | 「お疲れさまでした」 | 男性 | 1名 | 女性 | 2名 | 合計 | 3名 |

全国シルバー人材センター事業協会からマイナンバーカード利用者拡大の推進依頼がきています。 宜しくお願いします

# マイナンバーカードが健康保険証として利用できるようになります。

利用開始の時期

2021年3月予定

利用申込受付開始中

#### 申込の事前準備

- ① 申込者本人のマイナンバーカード
  + あらかじめ市区町村窓口で設定した暗証番号(数字4桁)を用意する
- ② マイナンバーカード読取対応のスマホ
- ③ マイナポータルAPのインストール(QRコード読み取りで可能)し、 インストール後マイナポータルAPは閉じる.

## 申込の手続き

- Step1 ブラウザで「マイナポータル」と入力して検索しマイナポータルへアクセスする。
- Step2 「健康保険証利用の申込」の「利用を申し込む」をクリックする。
- Step3 利用規約を確認して、同意する。
- Step4 マイナンバーカードを読み取る。 数字4桁の暗証番号を入力し、マイナンバーカードをスマホにぴったりと当てて、 読み取り開始ボタンを押します

申込完了

利用する時は、病院窓口の顔認証付きカードリーダーにマイナンバーカードをかざすだけです。 2021年10月からは、「マイナポータル」で薬剤情報、医療情報の閲覧が可能になる予定